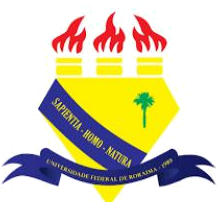

UNIVERSIDADE FEDERAL DE RORAIMA NÚCLEO DE EDUCAÇÃO A DISTÂNCIA UNIVERSIDADE ABERTA DO BRASIL

## **TAREFA**

(Parte integrante do Manual sobre Tutoriais da Versão 3.9 do Moodle)

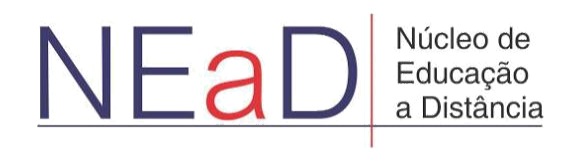

BOA VISTA/RR 2020 A Tarefa tem como função permitir que os alunos enviem trabalhos através do moodle, podendo ser enviado tanto texto escrito como arquivos. Ela pode ser também individual ou em grupo.

Para adicionar uma Tarefa primeiro é necessário acionar o modo de edição clicando no botão **Ativar edição** como mostrado na imagem abaixo:

| AVA-NEaD/UFRR 📽 🕼 🗲 Esse curso 🔻 Português - Brasil (pt_br) 👻                     | 🌲 🍺 Luis Henrique 📿 👻 📩 |
|-----------------------------------------------------------------------------------|-------------------------|
| an an m                                                                           |                         |
| Sala Tutorial<br>Painel Meus cursor Sala Tutorial 2020.2                          | t Blocos do Curso       |
| Geral                                                                             |                         |
| Avisos                                                                            |                         |
| Url teste                                                                         |                         |
| And Teste                                                                         |                         |
| Vídeo listening 5.9Mb Arquivo de vídeo (MP4)                                      |                         |
| listening english                                                                 |                         |
|                                                                                   |                         |
|                                                                                   |                         |
| https://ersino.nead.ufrr.br/ava/course/view.php?id=1908sesskey=avndRMfqLj&edit=on |                         |

Com o modo de edição ativado, basta clicar na opção Adicionar uma atividade ou recurso.

| AVA-NEaD/U | FRR 💁 Meus cursos ▼ Esse curso ▼ Português - Brasil (pt_br) ▼ | 🌲 🍺 Luis Henrique 🔾                                    | • |
|------------|---------------------------------------------------------------|--------------------------------------------------------|---|
|            | an an nd                                                      |                                                        |   |
| Sala       | a Tutorial<br>Meus cursos Sala Tutorial 20202                 | 1 Blocos do Curso                                      | * |
| G          | eral 🌶                                                        | Editar 👻                                               |   |
|            | 🕂 💼 Avisos 🌶                                                  | Editar 🔻 🛔                                             |   |
|            | 🕂 🐻 Url teste 🖋                                               | Editar 👻 🗹                                             |   |
|            | 🕂 📊 Teste 🖋                                                   | Editar 👻 📝                                             |   |
|            | Vídeo listening      S.9Mb Arquivo de vídeo (MP4)             | Editar 👻 📝                                             |   |
|            | listening english                                             |                                                        |   |
|            |                                                               | <ul> <li>Adicionar uma atividade ou recurso</li> </ul> | Ţ |

Após clicar no botão **Adicionar uma atividade ou recurso** aparecerá uma tela como na figura abaixo mostrando todos as atividades ou recursos do sistema. Para adicionar uma Tarefa basta aperta no ícone onde está a Tarefa que está destacado na imagem abaixo.

| AVA-N           | Adicionar uma atividad                            | e ou recurso                       |                       |                                  |              | ×                  |      |
|-----------------|---------------------------------------------------|------------------------------------|-----------------------|----------------------------------|--------------|--------------------|------|
|                 | Buscar                                            |                                    |                       |                                  |              | Q                  | urso |
|                 | Todos Atividades                                  | Recursos                           |                       |                                  |              |                    | а.   |
|                 |                                                   | 8                                  | 6                     | Conteúdo do pacote               | ?            | -                  | *    |
|                 | Arquivo                                           | Base de dados                      | Chat                  | IMS                              | Escolha      | Ferramenta externa | -    |
|                 | ध्र <b>छ</b>                                      | 17 <b>U</b>                        | 17 <b>U</b>           | 17 <b>U</b>                      | 17 <b>U</b>  | 17 <b>U</b>        |      |
|                 | <b>F</b>                                          | Aa                                 | H-P                   | 😰                                |              |                    |      |
|                 | rorum<br>பி                                       | Giossario<br>☆ <b>①</b>            | нэр<br>Ф <b>()</b>    | Laboratorio de Avaliação<br>රූ 🚺 | Livro<br>☆ ① | Liçao              |      |
|                 |                                                   | <b>F1</b>                          |                       | B                                | ~            | Ø                  |      |
|                 | Pasta                                             | Pesquisa                           | Pesquisa de avaliação | Página                           | Questionário | Rótulo             |      |
|                 | भ <b>छ</b>                                        | भ <b>छ</b>                         | भ <b>छ</b>            | 12 <b>U</b>                      | 17 <b>U</b>  | 17 <b>D</b>        |      |
|                 | -                                                 |                                    | <u>_</u>              |                                  |              |                    |      |
| https://ensino. | SCORM/AICC<br>nead.ufrr.br/ava/course/mod.php?id= | Tarefa<br>0&add=lti&section=0&sr=0 | URL                   | Wiki                             |              |                    |      |

Na página para adicionar uma tarefa haverá um campo **nome da tarefa** obrigatório e um campo **descrição que é** opcional onde se pode inserir, além de textos, imagens, vídeos, links e áudios, tendo também as opções de gravar áudio e vídeo presentes neste campo. Logo abaixo há a opção de **exibir a descrição na página do curso**.

| AVA-NEaD/UFRR 🏼 Meus cursos 🔻 Esse curso 🔻 Português - Brasil (pt_br) 🔻        | 🌲 🍺 Luis Henrique 📃 🔻 📩 |
|--------------------------------------------------------------------------------|-------------------------|
| Sala Tutorial                                                                  |                         |
| Painel Meus cursos Sala Tutorial 2020.2 Geral Adicionando um(a) novo(a) Tarefa |                         |
| 💩 Adicionando um(a) novo(a) Tarefa 💿                                           | <b>S</b>                |
| ▼ Geral                                                                        | Expandir tudo           |
| Nome da tarefa 0                                                               |                         |
| Descrição<br>1 A • B I III II II II II II II II II II II I                     | ен S                    |
|                                                                                |                         |
|                                                                                |                         |
|                                                                                |                         |
|                                                                                | <i>h</i>                |
| Exibir descrição na página do curso 🥹                                          | •                       |

Mais abaixo há um outro campo onde se pode inserir arquivos adicionais em diversos formatos como Doc e PDF para documentos ou MP4 e MP3 para vídeo e áudio, respectivamente. Como exemplo, há a aba de **disponibilidade** onde configurar a data e hora em que se começará a aceitar envios, a data de entrega, data limite e há também a opção de escolher uma data para o professor lembrar de avaliar a tarefa. Abaixo das opções de disponibilidade há um campo de marcação para o usuário decidir se deseja sempre exibir a descrição ou não.

|                            | 0 |       |        |    |         |            |            | Tamanho máximo para novos arquivos: 10N |
|----------------------------|---|-------|--------|----|---------|------------|------------|-----------------------------------------|
|                            |   | 0     |        |    |         |            |            |                                         |
|                            |   | Arq   | uivos  |    |         |            |            |                                         |
|                            |   |       |        |    | Você po | de arrasta | r e soltar | r arquivos aqui para adicioná-los.      |
| Disponibilidade            |   |       |        |    |         |            |            |                                         |
| Permite envios a partir de | 0 | 31 \$ | julho  | \$ | 2020 \$ | 00 \$      | 00 \$      | 🛗 🗹 Habilitar                           |
| Data de entrega            | 0 | 7 🕈   | agosto | •  | 2020 🕏  | 00 \$      | 00 \$      | 🛗 🗹 Habilitar                           |
|                            |   | 31 \$ | julho  | \$ | 2020 \$ | 14 \$      | 01 \$      | 🛗 🗆 Habilitar                           |
| Data limite                | 0 |       |        |    |         |            |            |                                         |

Abaixo da aba de disponibilidade há uma aba chamada **Tipos de envio** onde é possível escolher os tipos de envio, o número máximo de arquivos enviados, o tamanho máximo do envio e os tipos de arquivos que serão aceitos. Há também algumas opções que podem ser setadas como **tipos de feedback**, **configurações de envio**, **configurações de envio em grupo**, **notificações**, **nota**(permite setar a quantidade de pontos e a nota mínima para aprovação por exemplo), **configurações comuns de módulos**, **restringir acesso**, **conclusão de atividades no curso**, **tags e competências** como mostra a imagem abaixo:

| <ul> <li>Tipos de envio</li> </ul>    |      |                                        |               |  |
|---------------------------------------|------|----------------------------------------|---------------|--|
| Tipos de envio                        |      | 🗆 Texto online 🚱 🗹 Envios de arquivo 🚱 | 9             |  |
| Número máximo de arquivos<br>enviados | 0    | 20 🕈                                   |               |  |
| Tamanho máximo do envio               | 0    | Limite de upload para Curso (10Mb) 🗘   | ÷             |  |
| Tipos de arquivo aceitos              | 0    | Escolher                               | . Sem seleção |  |
| Fipos de feedback                     |      |                                        |               |  |
| Configurações de envi                 | 0    |                                        |               |  |
| Configurações de envie                | o em | grupo                                  |               |  |
| Notificações                          |      |                                        |               |  |
|                                       |      |                                        |               |  |

Após configurar a tarefa como desejado, basta o usuário clicar em Salvar e voltar ao curso ou em salvar e mostrar e então a tarefa já será salva.

| VA-NEaD/UFRR Meus cursos 👻 Esse curso 👻 Português - Brasil (pt_br) 👻 | 🛕 🍺 Luis Henrique 🙎 💌 |
|----------------------------------------------------------------------|-----------------------|
| Configurações de envio em grupo                                      |                       |
| Notificações                                                         |                       |
| Nota                                                                 | *                     |
| <ul> <li>Configurações comuns de módulos</li> </ul>                  |                       |
| Restringir acesso                                                    |                       |
| <ul> <li>Conclusão de atividades no curso</li> </ul>                 |                       |
| ▶ Tags                                                               |                       |
| ▹ Competências                                                       |                       |
| Salvar e voltar ao curso Salvar e mostrar Cancelar                   |                       |
| Este formulário contém campos obrigatórios marcados com 🟮 .          | 0                     |
|                                                                      |                       |

## Referências

NÚCLEO DE EDUCAÇÃO A DISTÂNCIA. Universidade Federal de Roraima (NEaD/UFRR). Ambiente Virtual de Aprendizagem. Disponível em: <https://ensino.nead.ufrr.br/>>. Acessado em: 23 jul. 2020